#### XCLOCK for Windows Version 3.0

## Contents

- 1. XCLOCK Features
- 2. Installation
- 3. Update to Version 3.0
- 4. Configuration
- 5. XCLOCK Main Window
- 6. Local Clock Window
- 7. Daylight Savings Time
- 8. Registration
- 9. About XCLOCK
- Special Offer
- Press F1 key to get help when working in XCLOCK

## **XCLOCK Main Window**

Contents

Local Clock

| SXCLOCK                                       | _ 🗆 🗡          |
|-----------------------------------------------|----------------|
| E <u>x</u> it <u>S</u> ettings <u>C</u> locks | <u>H</u> elp   |
| GMT: 6 Nov 95                                 | i 23:19        |
| Sydney                                        | London         |
| 7 Nov 10:19                                   | 6 Nov 23:19    |
| Tokyo                                         | Rio de Janeiro |
| 7 Nov 8:19                                    | 6 Nov 20:19    |
| Hong Kong                                     | * New York     |
| 7 Nov. 7:19                                   | 6 Nov 18:19    |
| Bombay                                        | Chicago        |
| 7 Nov. 4:49                                   | 6 Nov 17:19    |
| Baghdad                                       | Denver         |
| 7 Nov 2:19                                    | 6 Nov 16:19    |
| Duesseldorf                                   | Los Angeles    |
| 7 Nov 0:19                                    | 6 Nov 15:19    |

Click the part of XCLOCK's main window you want to know more about

Menu Exit

#### Save Setup

To save all settings to XCLOCK.CFG configuration file confirm Save in Current Setup Window.

### Quit

Closes XCLOCK.

If XCLOCK is closed by Exit Menu, by Control Box or by closing Windows, Xclock reminds to save new configurations if setup has changed. GMT / Local Time Display

Mouse\_Dbl\_Click to load a separate Local Clock Window

Change Local or GMT Display in Menu Settings

#### **Settings Menu**

#### XCLOCK Main Window

#### Local

Set the Local Time to a certain Time Zone. This is stored in XCLOCK.CFG file and restored on next start of XCLOCK Local Time Zone is displayed by different colors of city, date and time. City is signed by an asterisk.

#### Colors

Set Colors for Main Window in Color Setup Window (? to open / close little help frame) Set Colors for Additional Separate Clocks

#### Showinterval

Checked: shows main window and loaded separate clocks in selected intervals (full /half /quarter) **Sound:** if checked, there is also a sound added (if a Sound card is installed). HOUR.WAV is played at full hours, QUARTER.WAV at quarters and half hours (if interval is set to 15 or 30 min). To play your favorite wave, please save one as HOUR.WAV and one as QUARTER.WAV.

#### Time Format

For changing all displays to 12 or 24 hours format. To change leading zeros of dates and hours for main window and separate clocks. For changing displays to show hours:minutes:seconds.

Note: the fonts of Local/GMT clock displays in main window and separate local clock window are fixed, day and date are always visible.

#### **User Program**

In <u>Alarm Setup</u> window push button to run a user defined Windows application (calendar / timer).

For setup there will be an input box to enter your program : Path\Programname.Extension Parameters (optional) Example: C:\MSOFFICE\SCHDPL32.EXE MYNAME.TIM

#### **GMT** Display

Checked shows Greenwich Mean Time instead of System Time in main window

#### Time at Taskbar

If checked : Mouse Click on City area and minimize Xclock to taskbar shows city and related time at taskbar. City and time display are saved on exit (if conf.)

Unchecked: If XCLOCK's main window is minimized, some screen savers may not work. This depends on refreshing icon time display every minute. Unchecked Time at Icon will solve this problem.

#### **Save Positions**

Checked : All positions of clock windows are saved, if Xclock is closed by Windows Program Manager or any other desktop program.

Unchecked : To solve problems (corrupted xclock.ini file) with other desktops than Windows Explorer, positions are not saved when Xclock is closed by any desktop program.

To save positions use Save Setup of Exit Menu. Positions are always saved, when Xclock is closed by Local/GMT Clock's Exit .

#### Alarm Sound

Checked : Every 15 seconds ALARM.WAV is played on alarms (if a Sound card is installed) To play your own wave file for alarms save it as ALARM.WAV

Unchecked : Every 15 seconds 3 Beeps on alarms (sound of beeps depends on hardware)

#### Alarm always top

Checked: Alarm window will stay on top of all windows

#### Autochange

If checked, DST change of local time zone changes your internal PC system clock permanently for + 1 hour or - 1 hour; see also <u>Daylight Savings Time</u>

#### DAYLIGHT SAVINGS TIME

#### City / Country Editor

XCLOCK is designed for power users to handle appointments, transactions, communications etc. worldwide exactly.

Besides settings of your PC clock and time zone it is most important to set daylight savings time. For many European countries and most US-States dst setup is easy, Xclock calculates dst time periods for any year. But there are many irregular dst time periods in different countries of the world, you have to edit this only once in a year for some locations you are really interested in ("Special" DST setup in City / Country Editor).

This is why Xclock gives you access to all settings of any location. Time zones and DST settings are shown in Setup Window, there is no hidden and undocumented setup inside of Xclock.

XCLOCK is able to change your PC system time when DST starts or ends. This feature is enabled if AUTOCHANGE is checked in SETTINGS. Since Windows 95 can also be set to change your system clock for dst, please make sure, that only Windows 95 OR Xclock auto-dst system clock change is enabled.

If AUTOCHANGE is not checked, please set PC time and date manually if DST changes for your local time zone or let Windows 95 do the dst change of your system clock.

XCLOCK saves last local DST ( "yes" or "no" in Current Setup Info) on exit. Next start Xclock checks for DST change. If DST has changed, there is a warning in main window. If AUTOCHANGE is enabled, Xclock has already changed internal system clock for 1 hour, otherwise set your PC clock using Windows Control to new time (if dst change of Win95 is not enabled). When XCLOCK is running and DST changes, you will get that warning immediately.

!!! XCLOCK changes time from 02:00:00 to 03:00:00 on first day of DST !!! and from 03:00:00 to 02:00:00 on last day of DST (24 hour clock)

## **Time Display**

Mouse\_Dbl\_Click opens <u>Alarms</u> window to set or change alarm times and messages

## Time Zone / City / Country Display

Mouse\_Click to select time zone for icon display

Mouse\_Dbl\_Click to Change City / Country Display for this clock

## <u>Clocks</u>

Select from menu to Load / Unload additional <u>Separate Clock Windows</u>. Stay on Top ability available in <u>Local / GMT Clock Control Center</u> only. **Arrange** moves Clocks to the left side of the screen.

## <u>Help</u>

Xclock Help loads this XCLOCK HELP FILE

**User Note** : Write down your notes and minimize window for fast access.

About shows Xclock's About Box

## Time Zone / City / Country Display

Mouse\_Dbl\_Click to Change City / Country Display for this clock

## Local Date / GMT Date

Mouse\_Dbl\_Click

- to hide all loaded clock windows with Stay TOP unchecked
  to show all loaded clock windows

## To Change

- Local or GMT display
  Time display
  City display
  Size
  Staying on Top of all windows

of Local/GMT Clock only

## Local / GMT Clock Control Center

XCLOCK Main Window

Separate Clocks

| Singapore                             | New York<br>Mo 6 Nov 18:30:02                                                                                       |
|---------------------------------------|----------------------------------------------------------------------------------------------------|
| 7 Nov 7:30<br>Kathmandu<br>7 Nov 5:15 | <ul> <li>✓ Local</li> <li>✓ GMT</li> <li>✓ Display seconds</li> <li>✓ Small Size</li> <li>✓ City Display</li> </ul> |
| Dublin<br>6 Nov 23:30                 | ✓ Stay on Top       Alarms     Clocks       Colors     Time Format       Unload     Done                            |
|                                       | Exit Xclock                                                                                                    |

Click the part of XCLOCK's Separate Clock Windows you want to know more about

## Separate Clocks

Local / GMT Clock Control Center

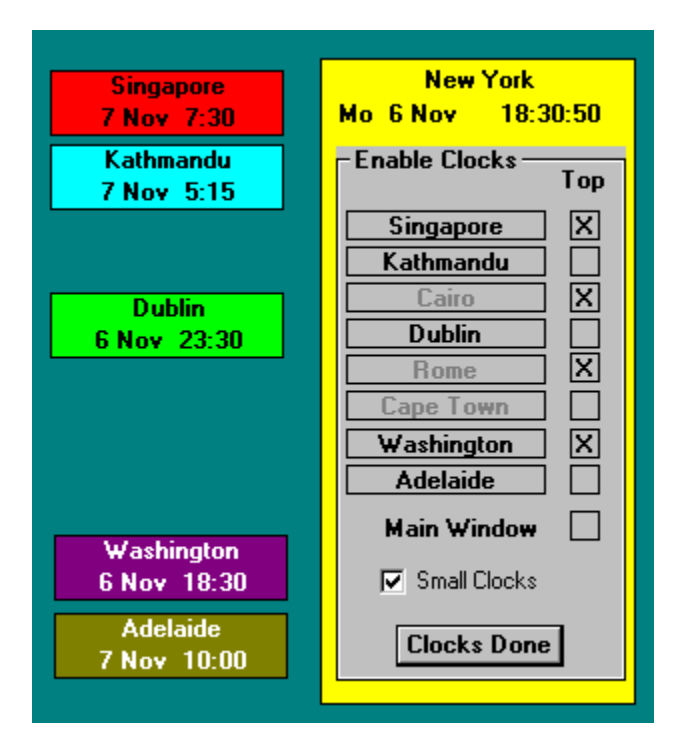

Click the part of XCLOCK's Separate Clock Windows you want to know more about

## **Clocks Done**

Closes enable clocks window and returns to Local Control Center

## Size of clocks

Changes size of separate clocks immediately

## Always on top

Checked: Separate Clocks and Main Window will stay on top of all windows.

## Load / Unload Separate Clocks

Click here to load or unload separate clocks

## **Colors of Separate Clocks**

Loads Color Setup for Separate Clock Windows only

## Separate Clocks

Opens setup window for Separate Clocks

## Time Format

to change Time Display Format of all clocks

## Done

closes this Control Center Setup Window

## Local Time / GMT

Mouse\_Dbl\_Click to open / close this Control Center Setup Window

## Local City Name or >Greenwich Mean Time<

Mouse\_Dbl\_Click

- to hide all loaded clock windows
- with Stay TOP unchecked to show all loaded clock windows

## Unload Local / GMT Clock

Unloads Local / GMT Clock Window only

Exit

Saves Configuration and Positions immediately and closes XCLOCK

#### Alarms

opens <u>Alarms</u> window to set or change alarms

## Alarms

XCLOCK Main Window

Local Clock

| Alarms                        |
|-------------------------------|
|                               |
| 07 Nov 95 12:35 London        |
| 2 07 Nov 95 16:00 Washington  |
| 3 08 Nov 95 14:45 Dublin      |
| 4 06 Nov 96 16:30 Los Angeles |
| 5                             |
| 6                             |
| 7                             |
| 8                             |
| 9                             |
| 10                            |
|                               |
| 1 - 10 New York               |
| ▼ Done                        |

Click the part of XCLOCK's Alarms window you want to know more about

## Alarm Label

Mouse\_Dbl\_Click on green Alarm number or free label to edit new alarm in Alarm Setup Window

Mouse\_Dbl\_Click on red alarm number or alarm time label to change or delete saved alarm in <u>Alarm Setup Window</u>

Mouse\_Click and hold down on Alarm time label to show related local alarm time

- If you are changing red alarm settings # 1 to # 6, Xclock does not check for alarms until changes are done.
- !! All alarm settings are sorted to according local alarm times. This is why for different cities/time zones some settings looks unsorted.

## Alarm #

Scroll through 250 Alarms

## Local City

Push button to show related local alarm times of all alarms above.

## Alarm Setup

<u>Alarms</u>

XCLOCK ALARM

| Alarm Setup                          |
|--------------------------------------|
| City Los Angeles                     |
| 06 Nov 95 16 30                      |
| Alarm-Time                           |
| Alarm-Message                        |
| Call Western Corp. in LA             |
| New York<br>06 Nov 95 19:30 SCHDPL32 |
| Delete Alarm Set Alarm Cancel        |

Click the part of XCLOCK's Alarm Setup window you want to know more about

## Alarm Time Zone

Select City / Time Zone from list box

## Alarm Date and Time

Use Scrolls to set Day, Month, Year, Hour, Minute for alarms.

XCLOCK's Alarm Window is shown at alarm time.

## Alarm Message

Textbox to enter Alarm Message

(supports Windows copy and paste feature)

## Local Alarm Time

Local Time according to selected alarm time/city.

## User Program

Starts any user defined program, depending on "User Program" setup in  $\underline{\text{Menu Settings}}$ 

**Delete Alarm** deletes Alarm settings from alarm file

Set Alarm saves Alarm settings to XCLOCK.ALM alarm file

**Cancel** all new settings above are canceled

## City / Country Setup

XCLOCK Main Window

Local Clock

| XCLOCK Location Set         | up                                              |
|-----------------------------|-------------------------------------------------|
| Select Location :           |                                                 |
| Adelaide, Australia         | <b>•</b>                                        |
| Time Difference<br>to GMT   | <mark>9</mark> Hours<br><mark>30</mark> Minutes |
| Summer Time starts          | Okt 31                                          |
| Summer Time ends            | Mrz 31                                          |
| Summer Time Diff.<br>to GMT | 10 Hours<br>30 Minutes                          |
| City/Countr                 | y List Editor                                   |
| Set selected Locat          | ion to Xclock Display<br>Cancel                 |

Click the part of XCLOCK's City / Country Setup window you want to know more about

## City / Country

Select Location from list box; list depends on Xclock's data file XCLOCK.DAT

## **Time Difference**

Shows Time Difference to Greenwich Mean Time for selected City / Country / Time Zone

## **DST Settings**

Shows DST Settings for selected City / Country / Time Zone

## Opens <u>City / Country Editor</u>

to add new City / Country / Time Zone to the list above to change City / Country / Time Zone settings in the list

# **OK** Changes Clocks City / Country Display to selected city / time zone

**Cancel** No Changes to Clock Display

## City / Country Editor

## XCLOCK Main Window Local Clock

| City / Country List        | Editor          |                          |            |              |          |        |
|----------------------------|-----------------|--------------------------|------------|--------------|----------|--------|
| 1. Ent                     | er / Select Lo  | cation :                 | Entries    | : 163        |          |        |
| New `                      | York, USA       |                          |            |              | -        |        |
| 2.64                       | aat Tima Diffe  |                          |            |              | _        |        |
| 2. Sei<br>fror             | n Greenwich I   | Mean Tim                 | e          |              |          |        |
| to                         | New York, I     | USA                      |            |              |          |        |
| Time                       | Difference      | Hours<br><mark>-5</mark> | •          | Minutes<br>0 |          |        |
|                            | 3. Daylight     | Savings                  | Time Setup |              |          |        |
| O none 🗿                   | US-Standard     | O UK                     | Standard   | O Eu         | rop-Stan | dard   |
|                            | O Specia        | l Dates                  | O Speci    | al Week      | ends / M | onth   |
| Summer Time<br>starts on   | Apr 🗸           | 2                        | First Sund | lay 🗸        | April    | 4<br>7 |
| Summer Time<br>ends on     | Oct             | 29                       | Last Sunc  | lay<br>V     | Oct.     | *      |
| Summer Tin<br>from city to | ne Diff.<br>GMT | -4<br>hours              | 0 -        | A A          |          |        |
| Add n                      | ew entry        | Change e                 | entry      | Delete er    | ntry     |        |
|                            | Help            |                          | Done       | :            |          |        |

Click the part of XCLOCK's City / Country Editor you want to know more about

Number of Locations / Time Zones in data file XCLOCK.DAT

## Location / Time Zone

Select Location to edit settings or enter new Location / Time Zone

Xclock uses up to 14 letters for clock displays until a comma is detected. All characters behind first comma are stored to data file for informations but are not used for clock displays.

## Time Difference to Greenwich Mean Time

Shows time difference of selected City / Time Zone to GMT

Use Scrolls to enter new time difference of selected time zone to GMT

Example

**DST Setup** Choose <u>DST</u> settings for selected City / Time Zone

**None** no DST for this time zone

#### **US Standard**

XCLOCK calculates begin and end of DST ("Summer Time") Begin : Fist Sunday in April End : Last Sunday in October

#### **UK-Standard**

XCLOCK calculates begin and end of DST Begin : Last Sunday in March End : 4th Sunday in October

#### **European Standard**

XCLOCK calculates begin and end of DST Begin : Last Sunday in March End : Last Sunday in October

#### **Special weekends**

Xclock calculates the dates of the weekends you choose

#### Special

Use enabled scrolls to set Month, First Day/Weekend, Last Day/Weekend and Time Diff. to GMT for Daylight Savings Time

## **DST Settings**

Shows begin, end and time difference of DST for selected City / Time Zone

If Special is selected, related scrolls are enabled to enter special <u>DST</u> settings.

Example

## Example for Time Differences to GMT

Greenwich Mean Time 12.00

| Time  | Time<br>Differ.                                                                       | DST Time<br>Difference                                                                                                    |
|-------|---------------------------------------------------------------------------------------|----------------------------------------------------------------------------------------------------|
| 22.00 | + 10                                                                                  | + 10                                                                                                    |
| 21.00 | + 9                                                                                   | + 9                                                                                                    |
| 13.00 | + 1                                                                                   | + 2                                                                                                    |
| 12.00 | 0                                                                                     | + 1                                                                                                    |
| 09.00 | - 3                                                                                   | - 3                                                                                                    |
| 07.00 | - 5                                                                                   | - 4                                                                                                    |
| 06.00 | - 6                                                                                   | - 5                                                                                                    |
| 05.00 | - 7                                                                                   | - 6                                                                                                    |
| 04.00 | - 8                                                                                   | - 7                                                                                                    |
|       | Time<br>22.00<br>21.00<br>13.00<br>12.00<br>09.00<br>07.00<br>06.00<br>05.00<br>04.00 | Time<br>Differ.Time<br>Differ. $22.00$ + 10 $21.00$ + 9 $13.00$ + 1 $12.00$ 0 $09.00$ - 3 $07.00$ - 5 $06.00$ - 6 $05.00$ - 7 $04.00$ - 8 |

Add new entry adds new location to Xclock's data file XCLOCK.DAT

Change entry Changes settings for selected location in data file

**Delete entry** deletes selected location from data file

Help opens XCLOCK's Help

Done Closes City / Country Editor and returns to <u>City / Country Setup</u>

## XCLOCK Alarm

XCLOCK Main Window

Alarm Setup

| Alarm Time :     | 06 Nov 95 | 16:30 | Los Angeles |
|------------------|-----------|-------|-------------|
| Time now :       | 06 Nov 95 | 16:45 | Los Angeles |
|                  |           |       |             |
| all Western Cor  | n in LA   |       |             |
| all Western Cor  | p. in LA  |       |             |
| Call Western Cor | p. in LA  |       |             |
| Call Western Cor | p. in LA  |       |             |

Click the part of XCLOCK's Alarm Setup window you want to know more about

Xclock's Alarm Window stays on top of all windows. If an alarm time has passed between two sessions, you will get the alarm when XCLOCK starts.

## Alarm Time

Shows saved Alarm Time and City / Time Zone

Time now

Recent Time at Alarm Time Zone

## Alarm Message

Saved Alarm Message for this alarm time and city

#### Stop Beeps / Stop Sound

Every 15 seconds there are 3 beeps or an alarm sound (if enabled in Menu Settings) Push Button to stop beeps / sound for this alarm.

! If you don't want beeps or sound for all alarms, enable alarm sound in Menu Settings and delete ALARM.WAV in Xclock directory.

## **Close Alarm Window**

You will get no more alarms until Alarm Window is closed !

### **XCLOCK Features**

#### **Contents**

World Clock with extended setup for all time displays, time zones and alarms to any city or country in the world. Data File for about 160 Cities and related Time Zones included. XCLOCK and its powerful alarm component is developed for users dealing with trade and communication world-wide.

XCLOCK's accuracy depends on its versatile abilities for time zones and daylight savings time settings.

XCLOCK changes your internal PC system clock automatically if DST changes for local time zone.

- 12 time displays in main window (can stay on top of all windows)
- time display at icon
- additional local clock window (can stay on top of all windows)
- 8 additional separate clock windows (can stay on top of all windows)
- 250 alarm settings, saved to next Windows sessions
- user-defined colors
- sizeable XCLOCK window, position and size saved to next session
- City / Country editor with special setup for daylight savings time
- Xclock supports daylight savings time settings for all locations
- user notepad
- start of a user defined program
- supports Windows sound (wave files)
- Xclock's visual help for every important window

XCLOCK 3.0 is a Shareware application for Windows 95. This is a 32bit application and will not run in Windows 3.1.

There is XCLOCK 2.3 available for Windows 3.1

If you continue to use XCLOCK after a trial period of 30 days you are required to register this program.

How to register XCLOCK

#### Installation

**Contents** 

#### VB40032.DLL and MFC40.DLL

XCLOCK is written in Visual Basic 4.0 for Windows 95. You need VB40032.DLL to run this 32 bit application.

This Runtime Module (Copyright to Microsoft Corp.) is needed only once to run Visual Basic 4.0 applications. Please copy VB40032.DLL to your Windows 95 System Directory.

It is also available on CompuServe and many BBS. On CIS use PC File Finder (go PCFF) and search for VB4\*.ZIP or VB40\*.\*

You will need also MFC40.DLL, another Visual Basic Dynamic Link Library. This Runtime Module (Copyright to Microsoft Corp.) is needed only once to run Visual Basic 4.0 applications. Please copy MFC40.DLL to your Windows 95 System Directory.

It is also available on CompuServe and many BBS. On CIS use PC File Finder (go PCFF) and search for MFC40.DLL or MFC4\*.\*

VB40032.DLL and MFC40.DLL are not included in this package to save download times. Since they are needed only once, you may have got the files already for other VB 4.0 applications.

#### Setup Program

Make sure that VB40032.DLL and MFC40.DLL are in your Windows 95 System Directory.

The Installation Program copies all Xclock files to a directory and creates a Program Manager Group :

**1.** Open Windows Explorer and change to the directory containing all Xclock files. Start SETUP.EXE by dbl.-clicking.

Or use software installation in control panel of Windows 95 to run SETUP.EXE

2. Confirm disk and directory (you may edit even a new one), then start Setup program.

## Uninstall

Please do not delete ST4UNST.LOG in your Xclock directory. This file contains informations for uninstalling Xclock.

To uninstall XCLOCK open control panel and software folder. Choose Xclock to delete.

If the Xclock directory is not deleted, there may be a hidden file xclock.gid. Win 95 uses this file to store help file informations. You have to delete this file before you can delete the folder.

#### **Update to Version 3.0**

#### **Contents**

#### Look for VB40032.DLL and MFC40.DLL

XCLOCK is written in Visual Basic 4.0. You need VB40032.DLL to run this application.

This Runtime Module (Copyright to Microsoft Corp.) is needed only once to run Visual Basic 4.0 applications. Please copy VB40032.DLL to your Windows 95 System Directory.

In XCLOCK.ZIP file it is not included but it is also available on CompuServe and many BBS. On CompuServe use PC File Finder (go PCFF) and search for VB4\*.ZIP or VB40\*.\*

You will need also MFC40.DLL, another Visual Basic Dynamic Link Library. This Runtime Module (Copyright to Microsoft Corp.) is needed only once to run Visual Basic 4.0 applications. Please copy MFC40.DLL to your Windows 95 System Directory.

It is also available on CompuServe and many BBS. On CIS use PC File Finder (go PCFF) and search for MFC40.ZIP or MFC4\*.\*

VB40032.DLL and MFC40.DLL are not included in this package to save download times. Since they are needed only once, you may have got the files already for other VB 4.0 applications.

#### Update to a new or cleared directory

If XCLOCK 3.0 is installed by <u>Setup Program</u> to the same directory of another version of XCLOCK, older files will be overwritten. Since XCLOCK 3.0 will no longer use small or light version, some old files will stay in the directory, but they are not used.

Please install XCLOCK 3.0 in a new directory or delete all files from previous versions.

#### Update from XCLOCK 2.3

Registered users of XCLOCK 2.3 can register XCLOCK 3.0 using their license #, registration code and registration name of XCLOCK 2.3

#### Update from versions up to 2.2

Registered users of versions up to 2.2 without license# and registration code have to save their registered XCLOCK.EXE file, containing registration name. Copy XCLOCK.EXE to Xclock 3.0 directory after installation to register new version and keep VBRUN100.DLL in your Windows System Directory, because XCLOCK.EXE was written in Visual Basic 1.0. On the other hand, if you send a copy of your registered XCLOCK.EXE to the author by email or mail, you will get new registration codes.

## Configuration

#### **Contents**

#### Set new Cities / Time Zones

Set 12 time zone displays of <u>Xclock's Main Window</u> and 8 displays of additional clocks to any city/time zone by mouse\_dbl\_click on location display.

### Set Local Time Zone

Use Local of Menu Settings in <u>Xclock's Main Window</u> to attach a city/time zone to your computer's system time.

#### Set Alarms

Set alarms by Mouse\_Dbl\_Click on time displays in Main Window and Separate Clocks.

## **Registration of XCLOCK**

#### Contents

Thank you for giving XCLOCK a try.

XCLOCK is a 32 bit SHAREWARE application for Windows 95.

You may evaluate this program for 30 days, then you have to delete it or go for registration.

#### **Registered Version**

For registered users, the start-up screen changes to a personal license screen and XCLOCK is loaded immediately without user input. And there is no About Window on exit.

Registration changes also update versions of XCLOCK 3.0 to registered versions, so there is no need for further registrations. All updates of XCLOCK are contributed to CompuServe.

users will get support by e-mail on CompuServe: Wilfried Kienemund, CompuServe ID # 100015,2550

or Internet e-mail 10015.2550@compuserve.com

Order Registration Code only

Order Registered Version on Disk

Special Offer for Companies

#### Registration Order /1

#### Registration of XCLOCK

#### Order Registered Version on Disk

#### **Order Registration Code**

Last version of XCLOCK is always available on CompuServe. Use PC File Finder (go PCFF) and search for XCLOCK.ZIP. Please look on some FTP-Servers also.

If you have an unregistered copy of XCLOCK 3.0, you need only a registration code to register your version. Please order your registration code direct from the author or from Shareware Registration Service of CompuServe ( go SWREG ).

Registered users will only get a License #., a Registration Code and a Registration Name from the author to change unregistered version to registered ones. No disks or files are send.

#### 1. Order your registration code direct from the Author

#### Send your order by E-Mail or Fax to

Wilfried Kienemund, CompuServe ID # 100015,2550

Fax +49 211 925 33 92

Please mail

Your CompuServe ID #, any other electronic mail service address connected to CIS or your Fax number you want to receive your order.

Number of Licenses

Registration Name (if you want a registration for a friend or company)

You will get your License #, Registration Code and Registration Name by E-Mail or Fax.

Please send bank cheque to the author's address after receiving registration code.

Wilfried Kienemund Am Ginsterberg 11 40627 Duesseldorf Germany

#### **Registration Fee**

US \$ 25.00 for each license or any other currency at same value.

#### European Countries:

If you pay by EC-Cheque, please enter DM for currency and

#### DM 35,00 for each license .

For other cheques you have to pay as much as US \$ 25.00 in your currency.

Send a letter to the author :

Wilfried Kienemund Am Ginsterberg 11 40627 Duesseldorf Germany

Please mail

Your address or your Fax number you want to receive your order

Number of Licenses

Registration Name (if you want a registration for a friend or company)

You will get your License #, Registration Code and Registration Name by Mail or Fax.

Please include bank cheque for registration Fee.

#### **Registration Fee**

US \$ 25.00 for each license.

#### European Countries:

If you pay by EC-cheque, please enter DM for currency and DM 35,00 for each license .

For other cheques you have to pay as much as US \$ 25.00 in your currency.

\_\_\_\_\_

#### 2. Order your registration code by CompuServe's Shareware Registration Service

Members of CompuServe will get their registration of XCLOCK by CIS Shareware Registration Service.

Please go to this section by GO SWREG and look for XCLOCK (\*\*). The registration fee is added to your CIS bill. You will get your registration code by CIS e-mail from the author as fast as possible.

\*\* For XCLOCK 3.0 and XCLOCK 2.3 there are no differences in registration codes and registration fee. You will find only XCLOCK 2.3 on SWREG, please register for XCLOCK 2.3 and you are also a registered user of XCLOCK 3.0

### Registration Order /2

Registration of XCLOCK

Order Registration Code

#### **Order Registered Version on Disk**

If you really need a disk of XCLOCK registered version, please mail disk size and a bank cheque to:

Wilfried Kienemund Am Ginsterberg 11 40627 Duesseldorf Germany

Registration Fee for each disk : US \$ 30.00 (incl. shipping)

(in Europe DM 40,00, EC-Cheque only)

#### About XCLOCK

<u>Contents</u>

#### **XCLOCK 3.0 for Windows 95**

Copyright 1991-1996 by Wilfried Kienemund Am Ginsterberg 11 40627 Duesseldorf Germany

Fax +49 211 925 33 92

Support by the Author via email CIS ID # 100015,2550

Internet e-mail 10015.2550@compuserve.com

### XCLOCK Files

- XCLOCK.EXE Xclock loading program
- XLOAD.INI Xclock Init file for loading program
- XCLOCK.BMP Bitmap file for loading screen
- XCLOCK30.EXE Xclock main program

-----

- XCLOCK.CFG Configuration file (locations, colors etc. / main program)
- XCLOCK.INI Init file (positions, locations, colors etc. of clocks )
- XCLOCK.ALM Alarm settings
- XCLOCK.DAT Data file for location setup
- XCLOCK.HLP Help file (this file)
- XCLOCK.NOT User Note file
- ALARM.WAV Wave File for Alarm Sound
- HOUR.WAV Wave File for Sound on full hours
- QUARTER.WAV Wave File for Sound on quarters

COMCTL32.OCX , THREED32.OCX , TABCTL32.OCX and PICCLP32.OCX and some more files for setup program are licensed by Microsoft Corp., USA.

There are Visual Basic 4.0 runtime files VB40032.DLL and MFC40.DLL needed to run this application. These runtime libraries are not included in this package.

\_\_\_\_\_

XCLOCK is written in Visual Basic 4.0

Windows, Windows 95 and Visual Basic are trademarks of Microsoft Corp., USA

#### **XCLOCK Special Offer for Companies only**

#### Registration of XCLOCK

#### 1. Special Edition of XCLOCK

Do you need a special present for your customers ?

We will include your name, address and phone/fax number in About Window of XCLOCK and you have the right to give a license of XCLOCK's Special Edition as a gift to your customers. This special offer starts from 50 licenses, please ask the author for discount prices (Fax +49 211 925 33 92)

#### 2 Company License

Do you need a Multi License Package to run XCLOCK on many Computers in your company ?

This special offer starts from 10 licenses, please ask the author for discount prices (Fax +49 211 925 33 92)